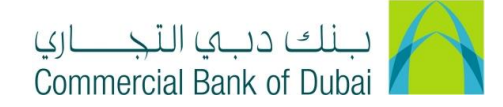

## HOW TO INITIATE "EXTERNAL" NON WPS TRANSFER

- 1- Open the website: https://www.cbd.ae/iBusiness/channel.jsp
- 2- Enter Your User ID and enter the PIN(4 digits) + TOKEN (6 digits number displayed on the user device)
- 3- Click on Login Button

| بنك دبي التجـــاري<br>Commercial Bank of Dubai |                                                    | ♥ Location |
|------------------------------------------------|----------------------------------------------------|------------|
| iBusiness                                      |                                                    |            |
| Login                                          | New User? Frequently Asked Questions Login Trouble |            |
| PIN+Token                                      | Live Chat                                          |            |
|                                                | Contact Us                                         |            |
|                                                |                                                    |            |

- 4- Click on Transact Tab on the top bar. Click on Payroll and click on External under it.
- 5- Select the debit account from Select Account\* dropdown, Enter Total Amount\* and select Type\* as Salary. Click on Download Sample External Salary File and download the sample excel file.

| Home                                                | Enquire | Transact                                                                 | Queue                                          | Trade & (                                                         | Guarantees                             | Services                       |  |  |
|-----------------------------------------------------|---------|--------------------------------------------------------------------------|------------------------------------------------|-------------------------------------------------------------------|----------------------------------------|--------------------------------|--|--|
| <b>iBusin</b>                                       | ess     | ♂ Transact > Payroll > External                                          |                                                |                                                                   |                                        |                                |  |  |
| Central Bank Direct Debit                           |         | External Salary/Pension                                                  | n Payments                                     | your employee accounts that a                                     | ne in another bank, by hilling up a    | ind submitting the below form. |  |  |
| Remittance Through Templ<br>Old Transaction History | late    | ● IMPORTANT INFORMATION<br>FILE ★ DOWNLOAD SAMPL<br>Select Account* 1000 | INSTRUCTIONS ABUDHABI PENSION FI               | DOWNLOAD SAMPLE EXTER<br>LE O ABUDHABI PENSION<br>Test Business 1 | I-INSTRUCTIONS   ★ DOW   Total Amount* | NLOAD SAMPLE PENSION           |  |  |
| Payroll Internal (CBD)                              | 0       | Avail. Ba                                                                | alary ○ GPSSA ○ ADPBR<br>∋ File No file chosen | F                                                                 |                                        |                                |  |  |
| Internal (Rateb)<br>External                        |         | * indicates mandatory fields.* File si                                   | ize should not exceed 2 MB .                   |                                                                   |                                        | SUBMIT                         |  |  |
| WPS<br>WPS Refund Request                           | _       |                                                                          |                                                |                                                                   |                                        |                                |  |  |

6- Enter Debit A/C IBAN as Company IBAN, Select Tran Type from the dropdown (For details description of the codes click on Tran Types tab at the bottom of excel sheet), enter beneficiary IBAN in Beneficiary A/C IBAN Field, Bank Code will automatically populated after entering IBAN. Enter Salary amount in Amount in AED field and mention Payment Details (e.g. salary Sep 2020).

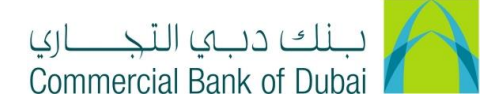

After filling the details as per instructions, Save and upload the file through **Attach File** option and click on **SUBMIT** (please do not change the Excel file type).

|    | A       | В            | с                    |                | D                       | E             | F                     |
|----|---------|--------------|----------------------|----------------|-------------------------|---------------|-----------------------|
| 1  | DEB     | IT A/C IBAN  |                      |                |                         | 10.00         | AED Total for 1 items |
| 2  |         |              |                      |                |                         |               |                       |
| 3  | Bank Co | de Tran Type | Beneficiary Name     |                | Beneficiary A/c IBAN    | Amount in AED | Payment Details       |
| 4  | EBIL    | SAL          | TEST BENEFICARY      |                | AE920260001016776676781 | 10.00         | SALARY                |
| 5  |         |              |                      |                |                         |               |                       |
| 6  |         |              |                      |                |                         |               |                       |
| 7  |         |              |                      |                |                         |               |                       |
| 8  |         |              |                      |                |                         |               |                       |
| 9  |         |              |                      |                |                         |               |                       |
| 10 |         |              |                      |                |                         |               |                       |
| 11 |         |              |                      |                |                         |               |                       |
| 12 |         |              |                      |                |                         |               |                       |
| 13 |         |              |                      |                |                         | <u> </u>      |                       |
| 14 |         |              |                      |                |                         |               |                       |
| 15 |         |              |                      |                |                         |               |                       |
| 16 |         |              |                      |                |                         |               |                       |
| 17 |         |              |                      |                |                         |               |                       |
| 18 | _       |              |                      |                |                         |               |                       |
| 19 |         |              |                      |                |                         |               |                       |
| 20 |         |              |                      |                |                         |               |                       |
| 21 |         |              |                      |                |                         |               |                       |
| 22 | _       |              |                      |                |                         |               |                       |
| 23 |         |              |                      |                |                         |               |                       |
| 24 |         |              |                      |                |                         |               |                       |
| 25 |         |              |                      |                |                         |               |                       |
| 26 |         |              |                      |                |                         |               |                       |
| 27 |         |              |                      |                |                         |               |                       |
| 28 |         |              |                      |                |                         |               |                       |
| 29 |         |              |                      |                |                         |               |                       |
| 30 |         |              |                      |                |                         |               |                       |
| 31 |         |              |                      |                |                         |               |                       |
|    |         | OutwardDe    | tails BankwiseTotals | BankCodes Tran | Types (+)               |               | •                     |

You will be redirected to the RSA token screen where you are required to enter the token code (4 digits PIN + 6 digits number displayed on the device), you will get the confirmation that transaction is initiated successfully and it will follow the authorization path setup by the admin.

| ease enter security P | PIN along with the co | de displayed on yo | ur RSA token: |  |        |
|-----------------------|-----------------------|--------------------|---------------|--|--------|
| RSA Token *           |                       |                    |               |  |        |
| * indicates mandate   | ory fields.           |                    |               |  | SUBMIT |
|                       |                       |                    |               |  |        |
|                       |                       | 0                  |               |  |        |